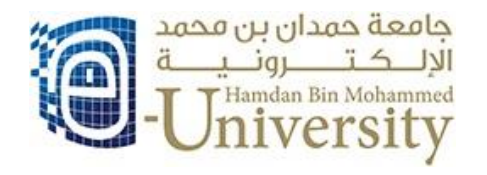

## How to access your e-Book using McGraw Hill connect

1- After the course enrollment and approval, you will receive an email with the e-Book URL.

| We at HBMeU constantly explore means of enriching your learning experience with HBMeU. You are enrolling<br>in a course available as e-books or on CONNECT, with the below reference; a charge of 185 AED has been<br>credited to your account . Please note that these fees are not refundable in case of add, drop, etc.<br>Book Title: Bokk for 702GMA202<br>ISBN:123456<br>Book Activation Code: 702GMA202-0004<br>Book URL: <u>http://connect.mcgraw-hill.com/class/hbmeu 702gma202 01 spring 2013</u><br>Best Regards, | Dear Dem                                | no Test Learner,                                                                                                    |
|----------------------------------------------------------------------------------------------------|-----------------------------------------|----------------------------------------------------------------------------------------------------|
| <ul> <li>Book Title: Bokk for 702GMA202</li> <li>ISBN:123456</li> <li>Book Activation Code: 702GMA202-0004</li> <li>Book URL: <u>http://connect.mcgraw-hill.com/class/hbmeu_702gma202_01_spring_2013</u></li> </ul> Best Regards,                                                                                                    | We at HBI<br>in a course<br>credited to | MeU constantly explore means of enriching your learning experience with HBMeU. You are enrolling<br>e available as e-books or on CONNECT, with the below reference; a charge of 185 AED has been<br>o your account . Please note that these fees are not refundable in case of add, drop, etc. |
| Best Regards,                                                                                                    | • Bo<br>• ISE<br>• Bo<br>• Bo           | ook Title: Bokk for 702GMA202<br>BN:123456<br>ook Activation Code: 702GMA202-0004<br>ook URL: <u>http://connect.mcgraw-hill.com/class/hbmeu_702gma202_01_spring_2013</u>                                                                                                    |
| Learners Relationship Management<br>Tel: +97144241048                                                                                                    | Best Rega<br>Learners<br>Tel: +9714     | ards,<br>Relationship Management<br>44241048                                                                                                    |

Click on the *Book URL* to open the e-Book page. In the e-Book page, the course name and instructor will be listed at the right side. Here, you need to sign in using your McGraw Hill account.
 If it is your first time to access your e-Book, you need to register into this e-Book by clicking on *Register Now* button

| Welcome!                          |                                                        |
|-----------------------------------|--------------------------------------------------------|
| ALREADY REGISTERED?               | REGISTER TO YOUR CLASS                                 |
| Email Address                     | Please check your class details below.                 |
| Password                          | Course: Inroduction to Economics<br>Section: Section 1 |
| SIGN IN                           | Instructor: Ahmod El Masry                             |
| Forgot your password?             | Textbook: Principles of Economics Frank , 5 th ed.     |
| Sign up nere it you are returning |                                                        |

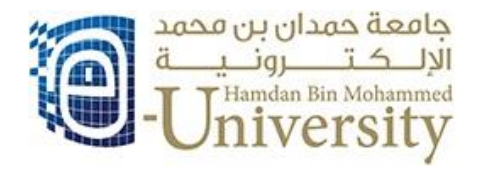

3- In the student registration page, you need to enter your email then click on submit to continue

| Tell us your e                                                                                                    | email address         |
|----------------------------------------------------------------------------------------------------|-----------------------|
| We'll check to see if you already have a McGraw-Hill Higher Education account and show you you options. © Our Privacy Policy |                       |
| Email Address:                                                                                                    | 200001934@hbmeu.ac.ae |

4- This will open the activation page where you need to enter the Book Activation Code that received in the previous mail.

| Dear Demo Test Learner,                                                                                                    |                                                                                                    |
|----------------------------------------------------------------------------------------------------|----------------------------------------------------------------------------------------------------|
| We at HBMeU constantly explore means of enriching your learning experience with HBMeU. You are enrolling<br>in a course available as e-books or on CONNECT, with the below reference; a charge of 185 AED has been | Have a registration code?                                                                                                    |
| credited to your account . Please note that these fees are not refundable in case of add, drop, etc. Book Title: Book for 702GMA202 ISBN:123456                                                                    | Enter your registration code below. You'll find your code on a card that either came with your textbook or that you purcha separately. |
| Book Activation Code: 702GMA202-0004     Book ORL: <u>Intp://connect.mcgraw-nm.connelass/hbmeu_702gma202_01_spring_2013</u> Best Regards, earners Relationship Management                                          | Registration Code:     Submit       -     -     -       Submit     -     -                                                             |
| Tel: +97144241048<br>.RM@hbmeu.ac.ae                                                                                                    | Ехатре: GRFU-BTHA-DMTJ-FGMR-F9XA                                                                                                    |

Please note that, the Book Activation Code is valid only for one time.

5- If it is your first to access McGraw Hill connect, you will need to fill out the registration form. If you are returning, you will need to login using your username and password

| Student Registration                       |                               |
|--------------------------------------------|-------------------------------|
| You've already registered for this section | . Just sign in below.         |
| Sign In                                    |                               |
| Email Address:                             | 200001934@hbmeu.ac.ae         |
| Password:                                  | •••••                         |
|                                            | Forgot your password? Sign In |

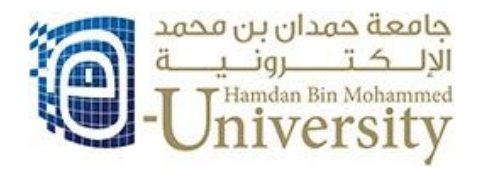

6- Once you sign in, you will be able to access your e-Book. Click on *library* and then *ebook*.

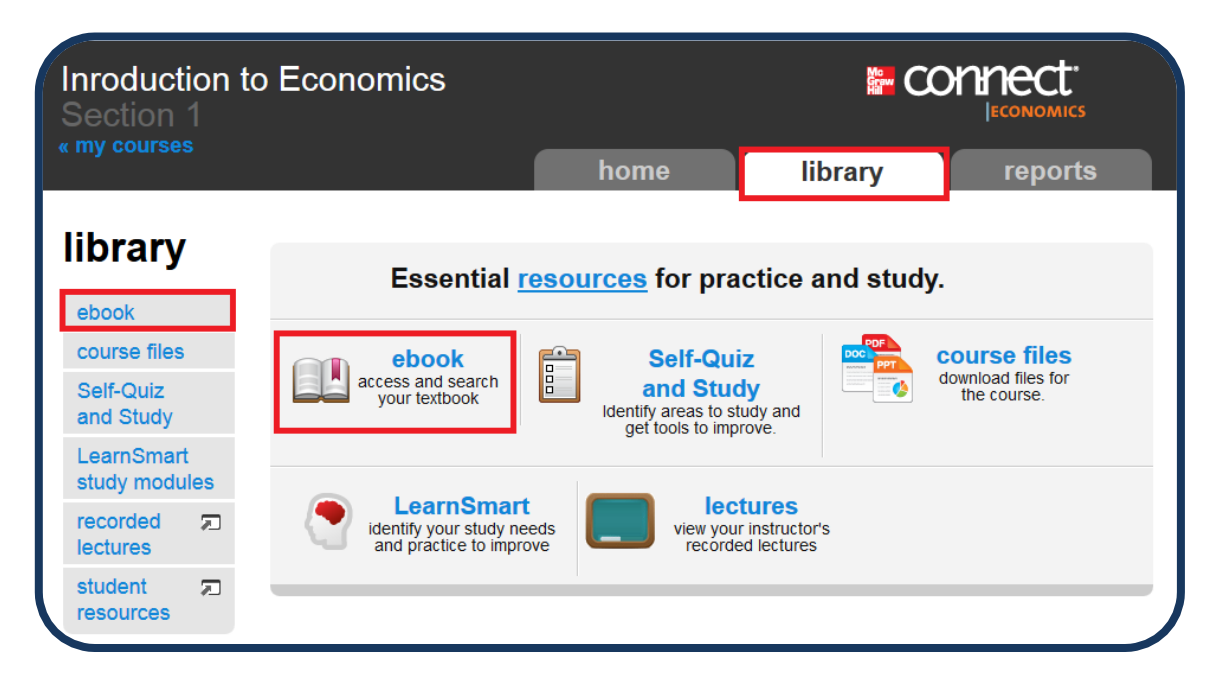

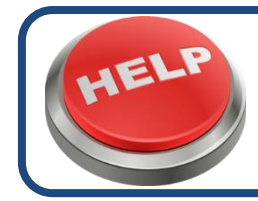

Should you need any help, please contact Helpdesk at <u>helpdesk@hbmeu.ac.ae</u> or call 04-4241199